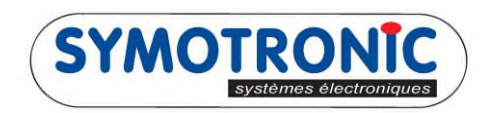

## FAIRE UNE CLÉ D'AUDIT

| JIVRE LES ÉTAPES :                              |                      |                |                                    |             |                           |         |
|-------------------------------------------------|----------------------|----------------|------------------------------------|-------------|---------------------------|---------|
| MDSedit! v6.11.00-1098 (1                       | 31) [TML6] ROBERT(PH | nilippe) Win 7 |                                    |             |                           | X       |
| Poll Print Write N                              | prm                  | Dump           | Full Copy                          | Erase Setup | ]                         |         |
| 2                                               | 1207 Harr            | _              |                                    | 1           |                           | _       |
| Formate 28:09:12 1<br>En-tête badge<br>Fonction | +207 blocs           | Code pays      | Identificateur non<br>Données pays | Revendeur   | SCD249DB (13781467)       |         |
| Application 💌                                   | - 📼                  | 33             | 0                                  | 4           | 49                        |         |
|                                                 | Applica              | ation:         | Badge                              | e vid       | e                         |         |
| I<br>Symotronic intern sans MAD                 |                      |                | 000                                | 1449        | M-Protocol R01.05.00-5642 | 2 (131) |

Mettre la clé 4k sur le terminal.

- 1- Si vous n'êtes pas sur de votre configuration actuelle alors commencer par faire un « Erase » sinon reporter vous à l'étape...
- 2- Faire un « Write ».

| MDSedit! v6.11.00-1098 (13                | 1) [TML6] ROBERT(Phil | ippe) Win 7 |                    | Erase Setup    |                      |               |
|-------------------------------------------|-----------------------|-------------|--------------------|----------------|----------------------|---------------|
| Formaté 28.09.12 1+                       | -207 blocs            |             | Identificateur non | unique (NUID)  | 5CD249DB (1378       | 1467)         |
| En-tête badge<br>Fonction<br>Diagnose 💌 3 | Attributs             | Code pays   | Données pays       | Revendeur<br>4 | Nº Utilisateur<br>49 |               |
|                                           | Diagno                | ose: B      | adge               | vide           |                      |               |
| motronic intern sans MAD                  |                       |             | 000                | 449            | M-Protocol R01.0     | )5.00-5642 (1 |

- 3- Choisir la fonction : « Diagnose »
- 4- Puis « Write »

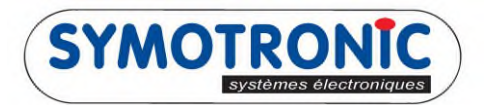

| Poll Print         | Add block                                                                        | Dump           | Full Copy          | Erase Setup    |                      |          |
|--------------------|----------------------------------------------------------------------------------|----------------|--------------------|----------------|----------------------|----------|
| Formaté 28.0       | <ul> <li>Diagnose</li> <li>Transfert de données</li> <li>BADGE MASTER</li> </ul> |                | Identificateur non | unique (NUID)  | 5CD249DB (13781467)  |          |
| Fonction           | Autorisation     Transfert de données(5)     Transfert de données(6)             | ode pays<br>33 | Données pays       | Revendeur<br>4 | Nº Utilisateur<br>49 |          |
| (                  | Diagnos                                                                          | e: B           | adge               | vide           |                      |          |
| otronic intern san | s MAD                                                                            |                | 000                | 449            | M-Protocol R01.05.00 | -5642 (1 |

6- Sélectionner « Transfert de donnée(6) ».

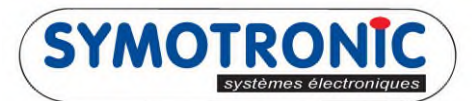

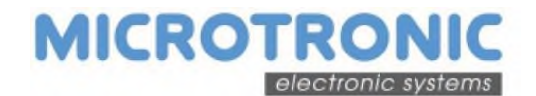

| MDSedit! v6.11.00-1098 (131) [TML6] RÖBERT(Philip<br>Poll Print Write Norm<br>10                                                                                                    | npe) Win 7                                                                                                    |
|----------------------------------------------------------------------------------------------------|----------------------------------------------------------------------------------------------------|
| Formaté 28.09.12 1+207 blocs En-tête badge Fonction Attributs Diagnose                                                                                                    | Identificateur non unique (NUID)       5CD249DB (13781467)         Code pays       Données pays       Revendeur       Nº Utilisateur         33       0       4       49             |
| Diagnose 9/.<br>Transfert/g6<br>Blocage Lecture Niveau de détail At<br>3: Tout 9 E<br>Données EVA-DT<br>Texte<br><pas de="" données="" trans<br="" à="">Pas de données à trans<br/>Redémarrer</pas> | A<br>Tibuts<br>Code site<br>2601<br>20 Données EVA-DTS<br>Fonction<br>0 Pas de fonction<br>1 File download (old)<br>2 File download<br>0 20 Données EVA-DTS<br>21 Instantané EVA-DTS |
| Symotronic intern sans MAD                                                                                                    | 000449 M-Protocol R01.05.00-5642 (131)                                                                                                    |

- 7- Choisir pour fonction « 20 Données EVA-DTS ».
- 8- Saisir le code site de votre client. (exemple: 25601)
- 9- Cliquer sur le menu déroulant de Attribut, puis sélectionner « Efface dans le lecteur ».
   NB : Cette fonction permet de réinitialiser l'audit du lecteur après le passage de la clé d'audit.
- 10- Terminer par « Write ». Votre clé est maintenant près à extraire les audits de vos lecteurs.